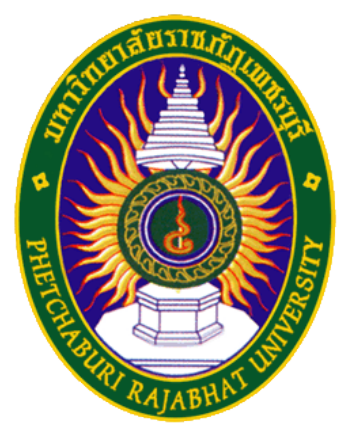

## คู่มือการใช้มาน PBRU-WiFi

ศูนย์เทคโนโลยีสารสนเทศ มหาวิทยาลัยราชภัฏเพชรบุรี

สำหรับระบบปฏิบัติการ Window8.1

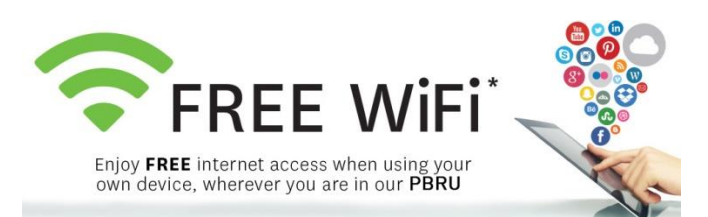

1. เชื่อมต่อเครือข่ายด้วยการคลิกที่สัญลักษณ์ "เชื่อมต่อ WiFi" ที่มุมขวาล่าม ดัมรูป

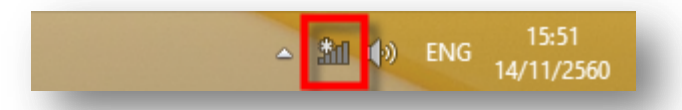

 เลือก WiFi ที่มีชื่อว่า "PBRU-Wifi" และทำการเชื่อมต่อด้วยการคลิกที่ปุ่ม Connect

| Networks                 |  |
|--------------------------|--|
| View Connection Settings |  |
| Airplane mode            |  |
| On                       |  |
| Wi-Fi                    |  |
| On                       |  |
| eduroam                  |  |
| PBRU-Wifi                |  |
| PBRU-IOT-LAB             |  |
| PBRU-TA                  |  |
|                          |  |

2

3. ทำการเชื่อมต่อด้วยการคลิกที่ปุ่มเชื่อมต่อ (Connect)

| Networks                                                          |
|-------------------------------------------------------------------|
| View Connection Settings                                          |
| Airplane mode                                                     |
| On                                                                |
| Wi-Fi                                                             |
| On                                                                |
| eduroam                                                           |
| PBRU-Wifi                                                         |
| Other people might be able to see info you send over this network |
| Connect automatically                                             |
| Course 1                                                          |

4. ระหว่าวรอการ Connect าะพบกับหน้าาอดัวรูป

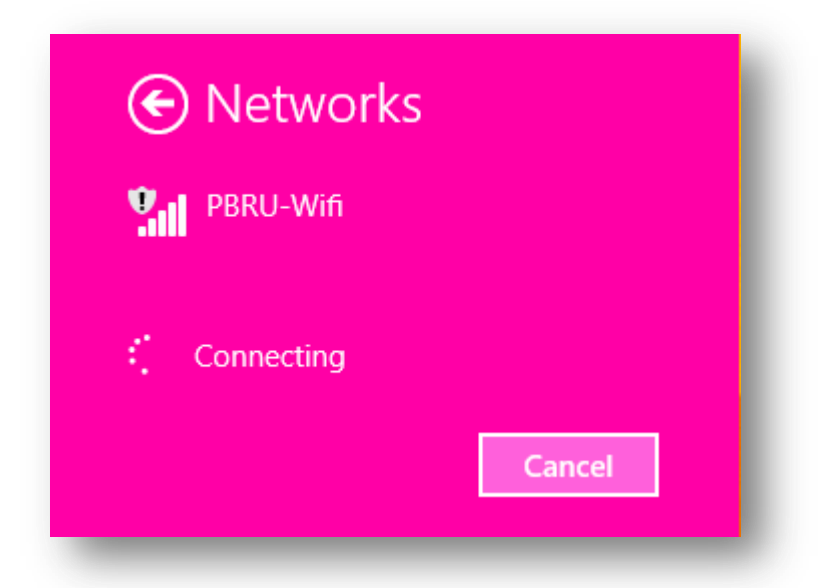

5. เมื่อทำการเชื่อมต่อสำเร็า าะต้อมพบข้อความที่ PBRU-WiFi ดัมรูป

| Networks                 |  |
|--------------------------|--|
| View Connection Settings |  |
| Airplane mode            |  |
| On                       |  |
| Wi-Fi                    |  |
| On                       |  |
| PBRU-Wifi<br>Limited     |  |
| eduroam                  |  |

 จากนั้นที่ Web Browser ให้พิมพ์ <u>https://1.1.1.1/login.html</u> จะพบกับหน้าเว็บ สำหรับ Login ให้ใส่ Username และ Password ด้วยบัญชีผู้ใช้งาน Internet ของ มหาวิทยาลัย (PBRU Account)

| Welcome to       | the Cisco wireless network                                                          |
|------------------|-------------------------------------------------------------------------------------|
| Cisco is pleased | to provide the Wireless LAN infrastructure for your unified wireless solution to we |
| network. Tiedse  | login and put your unned wheless solution to w                                      |
| User Name        | piyanun.sen                                                                         |
|                  |                                                                                     |

5. เมื่อทำการเชื่อมต่อ PBRU-WiFi สำเร็าาะพบหน้าาอดัวรูป

| You can now use all our regular network services over the wireless network.                                                                                                   |  |
|----------------------------------------------------------------------------------------------------|--|
| Keep the small logout window around so that you can logout<br>successfully when done. Else you can always goto following url<br>to logout: <u>https://1.1.1.1/logout.html</u> |  |
|                                                                                                    |  |